# LOWRANCE

**Hook Reveal** Hurtigguide

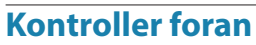

| 1 | Skjermvinduer | Trykk for å åpne startsiden.                                                                                                    |  |  |  |
|---|---------------|----------------------------------------------------------------------------------------------------|--|--|--|
| 2 | Zoom inn/ut   | Trykk for å forstørre bildet.                                                                                                    |  |  |  |
|   |               | Trykk samtidig på begge knappene for<br>å opprette et MOB-veipunkt (Man Over<br>Board) i fartøyets posisjon.                      |  |  |  |
| 3 | Piler         | I alle fullskjermvinduer: Trykk for å plassere<br>markøren på bildet. Trykk for å panorere<br>bildet i hvilken som helst retning. |  |  |  |
|   |               | l skjermvinduer med flere vinduer: Trykk<br>for å velge vindu.                                                                    |  |  |  |
|   |               | I menyer og dialogbokser: Trykk for å<br>merke et alternativ.                                                                     |  |  |  |
| 4 | Avslutt (X)   | l et maksimert skjermvindu med<br>flere vinduer: Trykk for å gå tilbake til<br>skjermvinduet med flere vinduer.                   |  |  |  |
|   |               | I menyer og dialogbokser: Trykk for å gå<br>tilbake til forrige menynivå eller for å lukke<br>en dialogboks.                      |  |  |  |
| 5 | Meny/Enter    | l et hvilken som helst skjermvindu, uten<br>meny eller dialoger aktive: trykk for å vise<br>meny.                                 |  |  |  |
|   |               | l skjermvinduer med flere vinduer:<br>trykk for å maksimere gjeldende valgte<br>skjermvindu.                                      |  |  |  |
|   |               | I menyer og dialogbokser: Trykk for å<br>bekrefte et valg.                                                                        |  |  |  |
| 6 | Markør/       | Trykk for å aktivere/deaktivere markøren.                                                                                         |  |  |  |
|   | veipunkt      | Trykk og hold inne for å lagre et veipunkt.                                                                                       |  |  |  |
| 7 | Av/på         | Trykk for å vise dialogboksen<br>Systemkontroll.                                                                                  |  |  |  |
|   |               | Trykk og hold inne for å slå enheten på/av.                                                                                       |  |  |  |

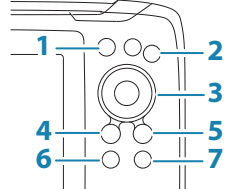

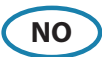

### **Micro SD-kort**

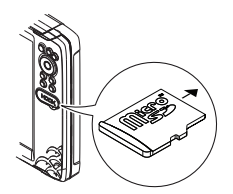

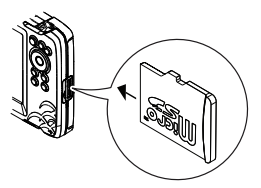

Plasseringen av kortleseren er avhengig av modellen.

# **Dialogboksen Systemkontroll**

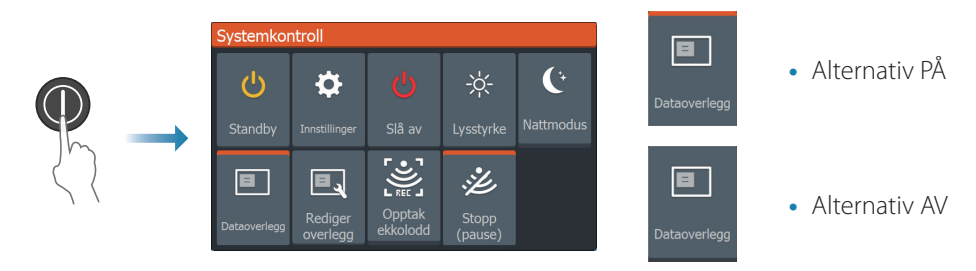

### Visningsbelysning

- Angi lysstyrke og velg mellom dag- og nattmodus fra dialogboksen Systemkontroll
- Gjenta korte trykk på av/på-knappen for å bla gjennom lysstyrkenivåene for bakgrunnslyset

### Hjem-skjermvinduet

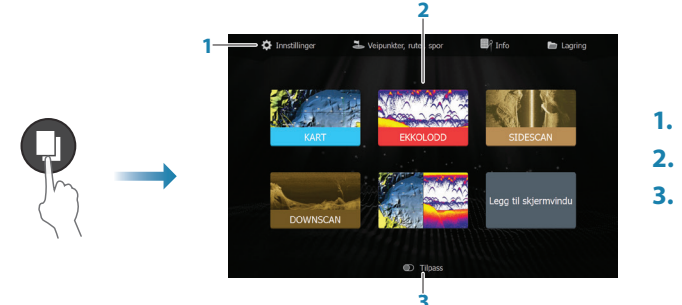

- 1. Verktøy-vinduet
- 2. Skjermvindusikoner
- 3. Tilpass alternativ
- → *Merk*: Skjermvindusikoner i Hjem-skjermvinduet varierer mellom ulike modeller.

# Skjermvinduer

Velg et skjermvindusikon i Hjem-skjermvinduet for å vise et skjermvindu.

### Egendefinerte skjermvinduer

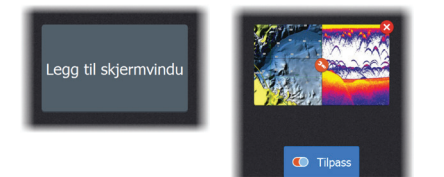

- Velg ikonet for å legge til skjermvindu for å opprette et egendefinert skjermvindu
- Slå **Tilpass** PÅ for å redigere egendefinerte skjermvinduer

#### Skjermvinduer med flere vinduer

- Når markøren ikke er aktiv i noe vindu: Bytt mellom aktive vinduer ved hjelp av piltastene. Et aktivt vindu er merket med en oransje ramme
- Aktiver markøren ved å trykke på knappen for markør/veipunkt, og bruk deretter piltastene for å plassere markøren
- Maksimer det aktive vinduet ved å trykke på Meny/Enter-knappen Trykk på X for å gå tilbake til skjermvinduet med flere vinduer
- Juster vindusstørrelsen ved å velge Juster i dialogboksen Systemkontroll, og bruk deretter piltastene for å angi ønsket vindusstørrelse. Bekreft oppsettet ved å trykke på Meny/Enter-knappen

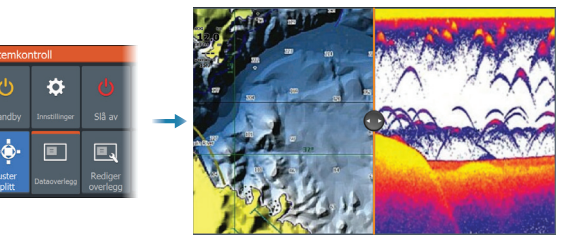

→ *Merk*: Du må maksimere et vindu i et skjermvindu med flere vinduer for å kunne bruke vindusmenyen.

## Skjermvinduene Kart og GPS-plotter

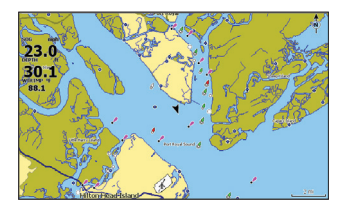

Skjermvinduet Kart (Kun tilgjengelig for Hook Series modeller)

Forstørr bildet ved hjelp av zoom-knappene

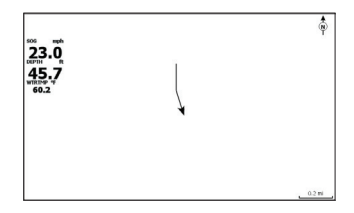

Skjermvinduet GPS-plotter (Kun tilgjengelig for Hook X Series modeller)

- Panorer bildet i alle retninger ved hjelp av piltastene
- Vis informasjon om elementer ved å plassere markøren på et element og deretter trykke på Meny/Enter-knappen

#### Opprette en rute i skjermvinduet Kart / GPS-plotter

- 1. Aktiver et fullskjermvindu, eller maksimer vinduet i et skjermvindu med flere vinduer
- 2. Trykk på Meny/Enter-knappen for å aktivere menyen, og velg deretter alternativet Ny rute på menyen
- 3. Trykk på piltastene for å plassere det første rutepunktet, og trykk deretter på Meny/ Enter-knappen for å bekrefte plasseringen
- 4. Gjenta trinn 3 for å plassere flere rutepunkter
- 5. Trykk på X for å lagre ruten

#### Spor

Systemet sporer og tegner automatisk fartøyets bevegelser i vinduet Kart / GPS-plotter. Spor administreres fra dialogboksen Spor.

Slik viser du dialogboksen Spor:

- 1. Velg Veipunkter, Ruter, Spor fra Hjem-skjermvinduet
- 2. Velg fanen Spor i dialogboksen
- 3. Velg sporet du vil redigere

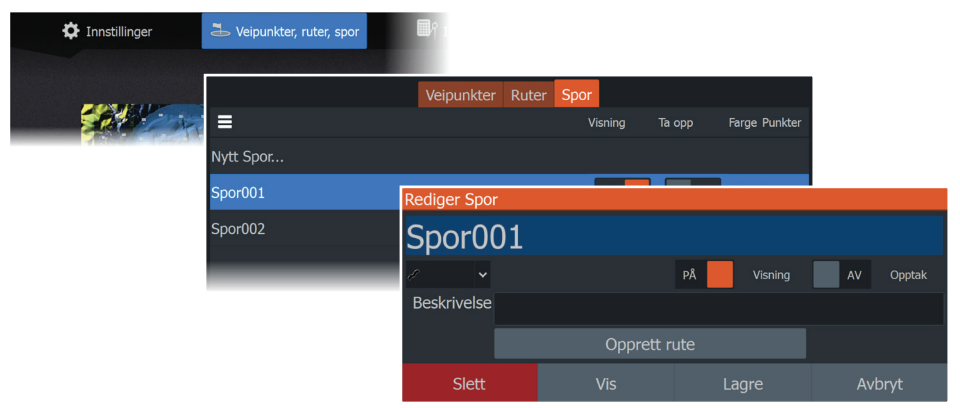

#### Endre kartkilden hvis kortet er satt inn

| Systemkontroll            |  | Innstillinger |                     |           |  |
|---------------------------|--|---------------|---------------------|-----------|--|
|                           |  | System        | Kartkilde           | C-MAP 🗸   |  |
|                           |  |               | "Popup" hjelpetekst | C-MAP     |  |
| Standby Innstillinger Slå |  | 🏹 Navigasjon  | Avstandsringer      | Navionics |  |
|                           |  |               | Rutenett            | AV        |  |
| Dataoverlegg Rediger Op   |  | Kart          | Veipunkter          | PÅ        |  |
| overlegg enne             |  | Ekkolodd      |                     | PÅ        |  |

# Skjermvinduene Ekkolodd, StructureScan og DownScan

→ *Merk:* Tilgjengelig alternativ avhenger av installert svinger. SideScan er kun tilgjengelig på TripleShot modeller når disse er tilkoblet en SideScan egnet transducer.

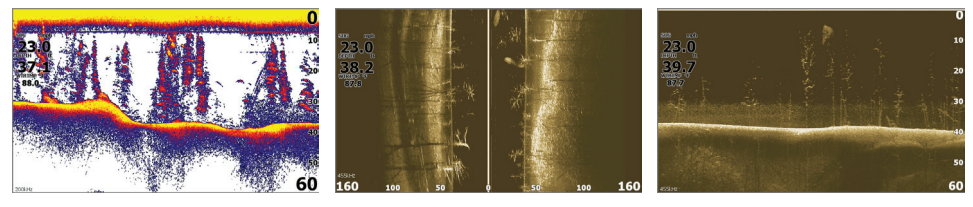

#### Ekkolodd

SideScan

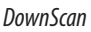

- Forstørr bildet ved hjelp av zoom-knappene
- Bruk piltastene for å vise ekkoloddhistorikk

Som standard er enheten satt til **Auto**-modus, og alle innstillinger gjøres automatiske.

• Bytt til Egendefinert modus hvis du vil tilpasse innstillingene.

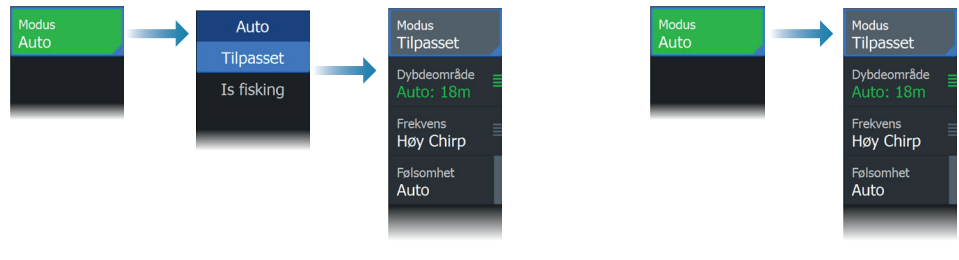

Ekkolodd

SideScan og DownScan

## **Opprette veipunkter**

Trykk på og hold inne knappen for markør/veipunkt for å lagre et nytt veipunkt.

- Hvis markøren er inaktiv, plasseres veipunktet i fartøyets posisjon
- Hvis markøren er aktiv, plasseres veipunktet i markørposisjonen

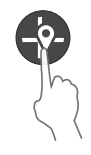

# Overleggsdata

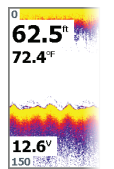

Datatypen kan endres, og det er mulig å velge plassering av elementer på bildet.

Dataelementene kan slås av/på fra dialogboksen Systemkontroll.

Hvert dataelement kan fjernes enkeltvis fra vinduet:

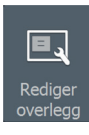

- 1. Velg alternativet **Rediger overlegg** i dialogboksen Systemkontroll for å sette enheten i redigeringsmodus
- 2. Trykk på Meny/Enter for å vise redigeringsalternativer
- 3. Trykk på X for å avslutte redigeringsmodus

# Logge ekkoloddata

Ekkoloddata kan logges og lagres i det interne minnet eller på et minnekort.

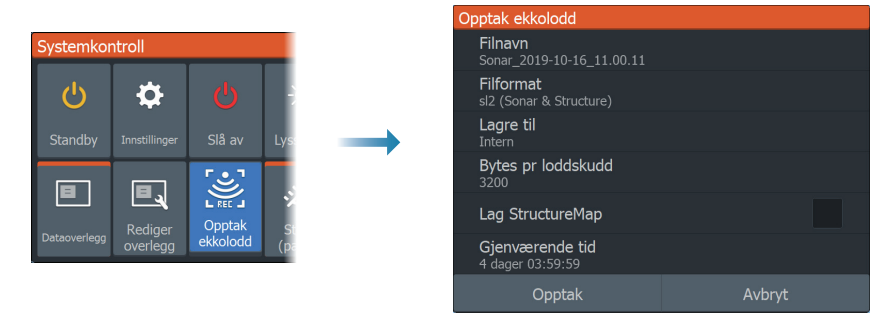

### **Opprette et Mann overbord-veipunkt (MOB)**

Aktiver et MOB-veipunkt ved å trykke samtidig på begge zoom-knappene.

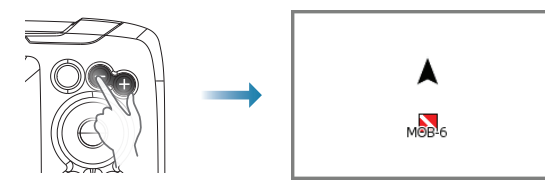

# Dialogbokser under Innstillinger

Brukes til systemkonfigurasjon.

ധ

Ċ

Ξ.

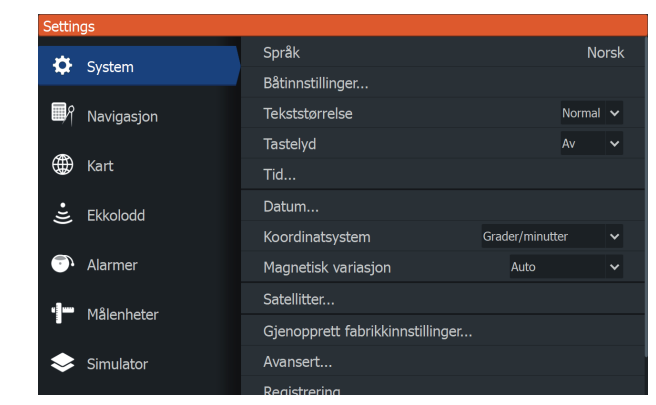

## Produkthåndbøker

Du kan finne den fullstendige brukerhåndboken, tekniske spesifikasjoner og erklæringer på webområdet for produktet: www.lowrance.com/nb-NO/